### PASSO A PASSO PARA CADASTRO E INSCRIÇÃO

#### Inscrição de 6 de março a 7 de julho de 2023

- 1) Acesse o site da escola: <u>https://moodle-ceaf.mpmg.mp.br</u>
- 2) No canto superior, à direita, clique em "Acessar".

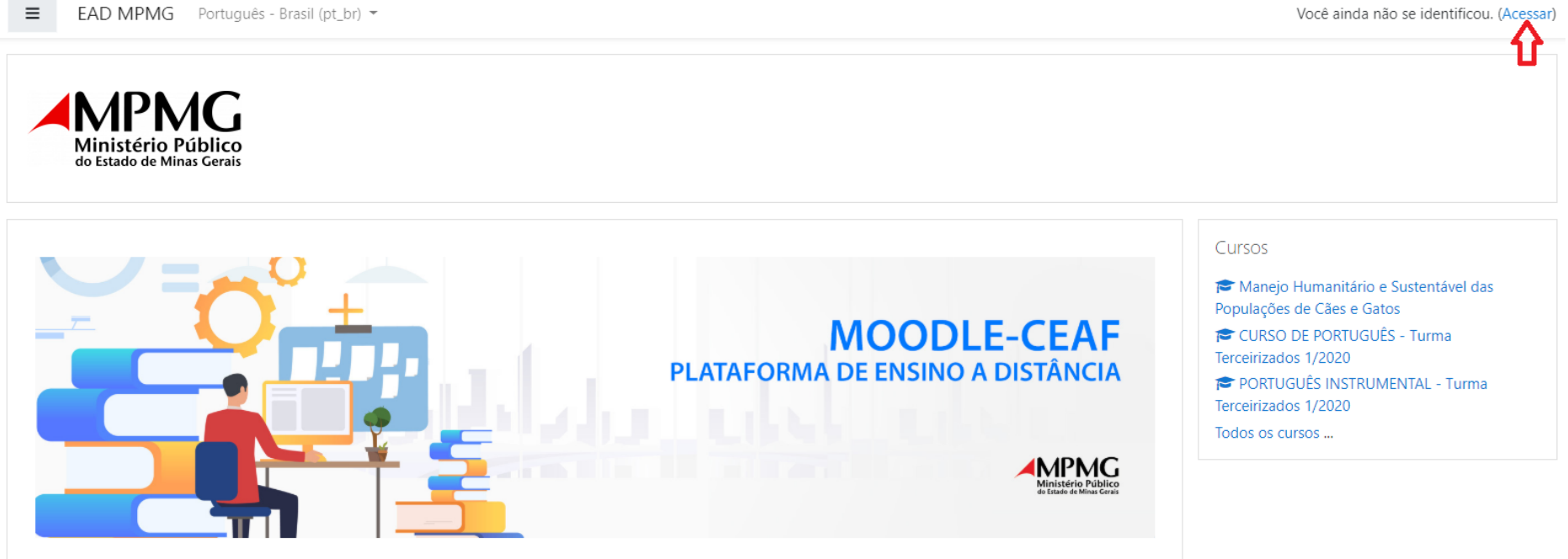

Fale Conosco: escolainstitucional@mpmg.mp.br / 31 3330-8299

3) Clique em "Criar uma conta".

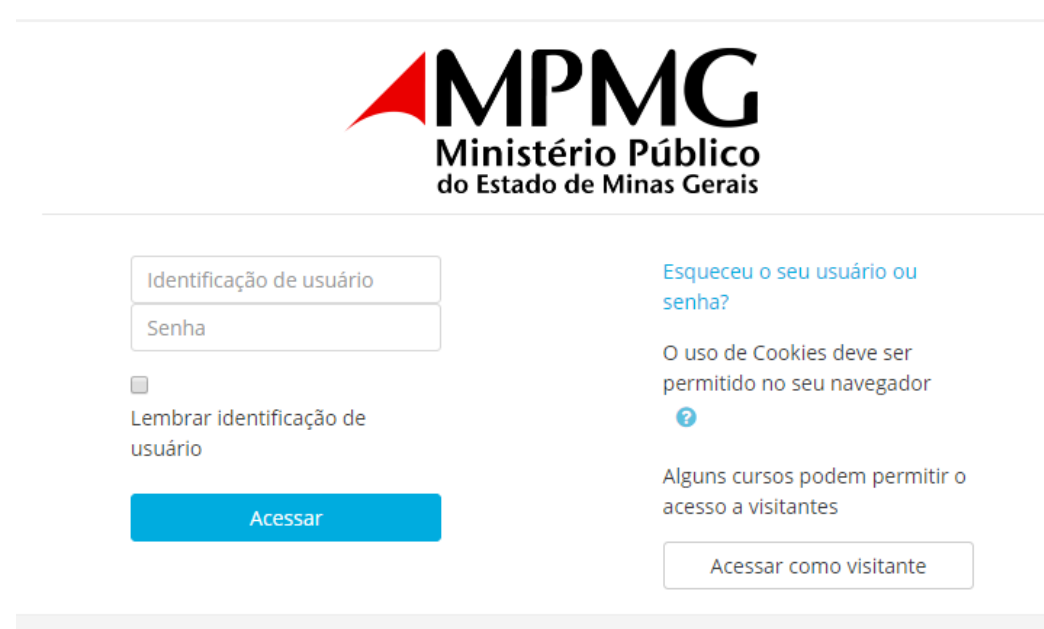

# Esta é a sua primeira vez aqui?

Para ter acesso completo a este site, você primeiro precisa criar uma conta.

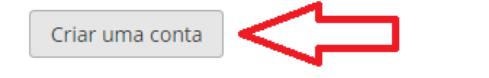

4) Preencha as informações solicitadas e clique em "Cadastrar este novo usuário"

| Cadastramento                   | de n   | ovo usuário                                                                                                    |
|---------------------------------|--------|----------------------------------------------------------------------------------------------------|
|                                 |        | T Contrair tude                                                                                                    |
| e Escolha seu usua              | ario e | senna                                                                                                    |
| Identificação de usuário        | .0     |                                                                                                    |
|                                 |        | A senha deve ter ao menos 8 caracteres, ao menos 1 dígito(s), ao menos 1 letra(s) minúscula(s), ao<br>menos 1 letra(s) maiúscula(s), no mínimo 1 caractere(s) não alfa-numéricos, como *, -, ou #. |
| Senha                           | 0      |                                                                                                    |
| Mais detalhes                   |        |                                                                                                    |
| Endereço de email               | 0      |                                                                                                    |
| Confirmar endereço de e<br>mail | - 0    |                                                                                                    |
| Nome                            | .0     |                                                                                                    |
| Sobrenome                       | 0      |                                                                                                    |
| Cidade/Município                |        |                                                                                                    |
| País                            |        | Selecione um país                                                                                                    |

5) Clique no link enviado ao e-mail cadastrado para completar a inscrição.

Os cadastros feitos com e-mail @hotmail.com ou @outlook.com não estão sendo finalizados nesta plataforma. Sugerimos que, ao se cadastrar, utilize contas de outros provedores.

6) Ao ser redirecionado ao site da escola, clique em "Continuar".

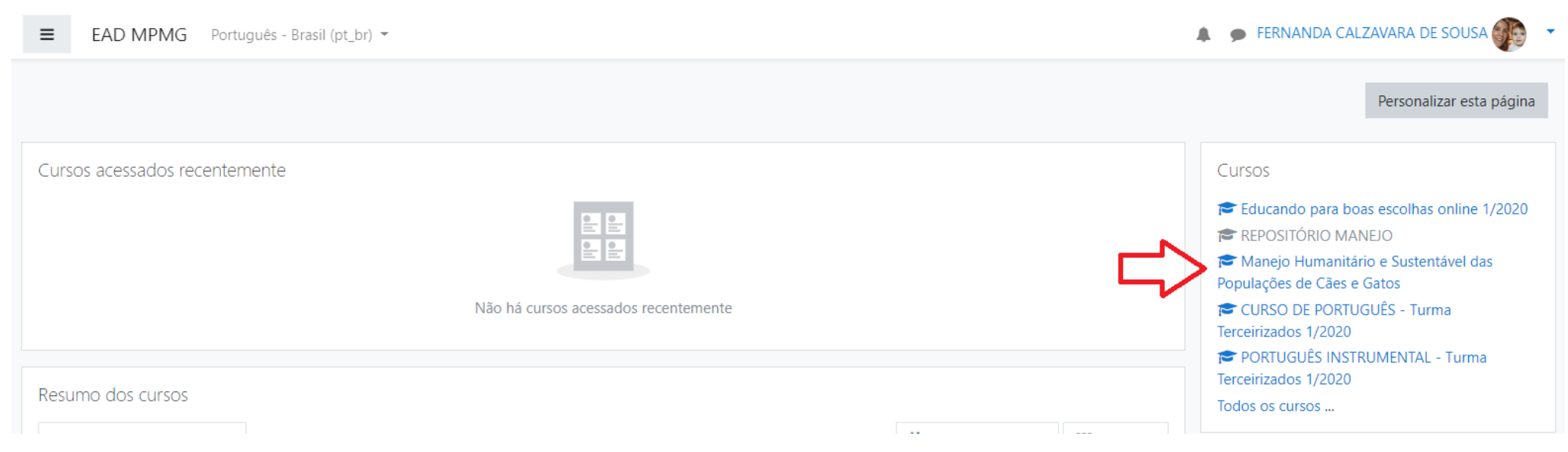

7) No box à direita, clique em Manejo Humanitário e Sustentável das Populações de Cães e Gatos e, em INSCRIÇÃO, clique "Inscreva-me".

8) Você será direcionado para a sala de aula do curso. Para os próximos acessos, repita as orientações dos itens 1, 2 e 7.

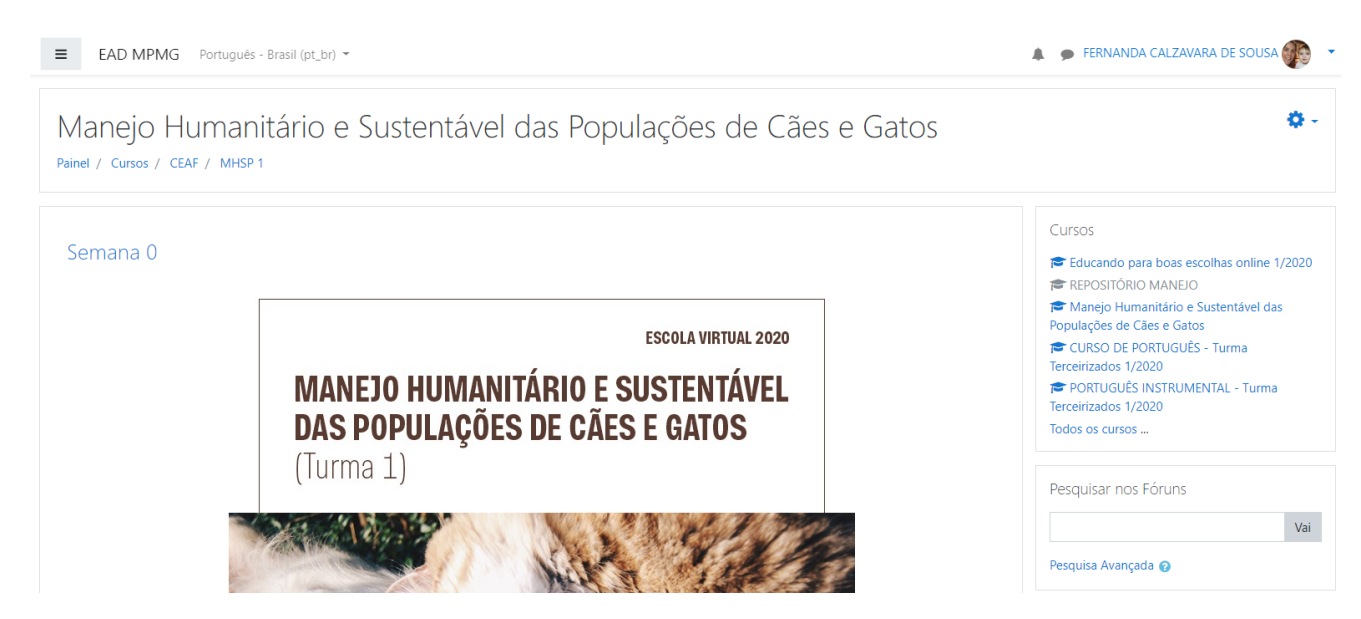

### CASO JÁ TENHA UM CADASTRO NO SITE DA ESCOLA – plataforma para público externo

- Siga os passos 1 e 2 citados acima.
- Insira seu usuário e senha.
  - Caso tenha esquecido, clique em "Esqueceu o seu usuário ou senha?"

| Ministério Público<br>do Estado de Minas Gerais |                                  |  |  |
|-------------------------------------------------|----------------------------------|--|--|
| Identificação de usuário                        | Esqueceu o seu usuário ou senha? |  |  |
| Senha                                           | O uso de Cookies deve ser        |  |  |
|                                                 | permitido no seu navegador       |  |  |
| Lembrar identificação de<br>usuário             | 0                                |  |  |
|                                                 | Alguns cursos podem permitir o   |  |  |
| Acessar                                         | acesso a visitantes              |  |  |
|                                                 | Acessar como visitante           |  |  |

## Esta é a sua primeira vez aqui?

Para ter acesso completo a este site, você primeiro precisa criar uma conta.

Criar uma conta

- Siga o passo 7 para completar a sua inscrição. Você será direcionado para a sala de aula do curso.
- Para os próximos acessos, repita as orientações dos itens 1, 2 e 7.

Escola Institucional do MPMG

escolainstitucional@mpmg.mp.br

(31) 3330-8299 (das 10 às 17 horas)